# MANAJEMEN REFERENSI MENGGUNAKAN MENDELEY<sup>TM</sup>

#### Ainur Rofiq, Ph.D Fakultas Ekonomi dan Bisnis Universitas Brawijaya Email: rofiq@ub.ac.id

#### PENGANTAR

Dalam penulisan karya ilmiah, penggunaan referensi yang tepat merupakan salah satu aspek penting. Kredibilitas suatu karya ilmiah salah satunya ditentukan oleh pemilihan dan pencantuman referensi yang sesuai dengan kaidah ilmiah yang telah disepakati oleh para ilmuwan. Oleh karena itu, manajemen referensi perlu dilakukan secara baik oleh setiap penulis karya ilmiah. Untuk membantu agar penulis dapat dengan mudah melakukan manajemen referensi, telah diciptakan berbagai software manajemen referensi seperti Mendeley<sup>™</sup>, Zotero<sup>™</sup>, RefWorks<sup>™</sup>, Papers<sup>™</sup>, dan EndNote<sup>™</sup>. Software tersebut setelah dilakukan instalasi akan menjadi add-in (menyatu) dengan software Microsoft Word<sup>™</sup> sebagai software pengolah kata yang popular pada saat ini. Dengan demikian, penulis karya ilmiah akan dimudahkan dalam melakukan konektivitas antara dokumen yang sedang ditulis dan database referensi (kepustakaan).

Tulisan ini akan menjelaskan penggunaan software Mendeley. Salah satu alasan memilih Mendeley karena software ini menyediakan fasilitas manajemen referensi yang sangat baik (powerful) dan gratis. Oleh sebab itu pengguna Mendeley selain dapat menghasilkan karya ilmiah yang baik juga akan terhindar dari kewajiban untuk membayar lisensi atas penggunaan software tersebut. Perbandingan antara fasilitas yang disediakan oleh Mendeley dengan software referensi lainnya dapat diakses di <u>http://www.mendeley.com/compare-mendeley</u>.

#### INSTALASISI MENDELEY

#### Langkh 1: Sign up Mendeley

Pengguna Mendeley dipersyaratkan untuk memiliki account Mendeley karena software ini menyediakan fasilitas penyimpanan library di web dan juga kerja kolaborasi dalam sebuah group. Untuk keperluan ini kunjungi <u>http://www.mendeley.com</u>.

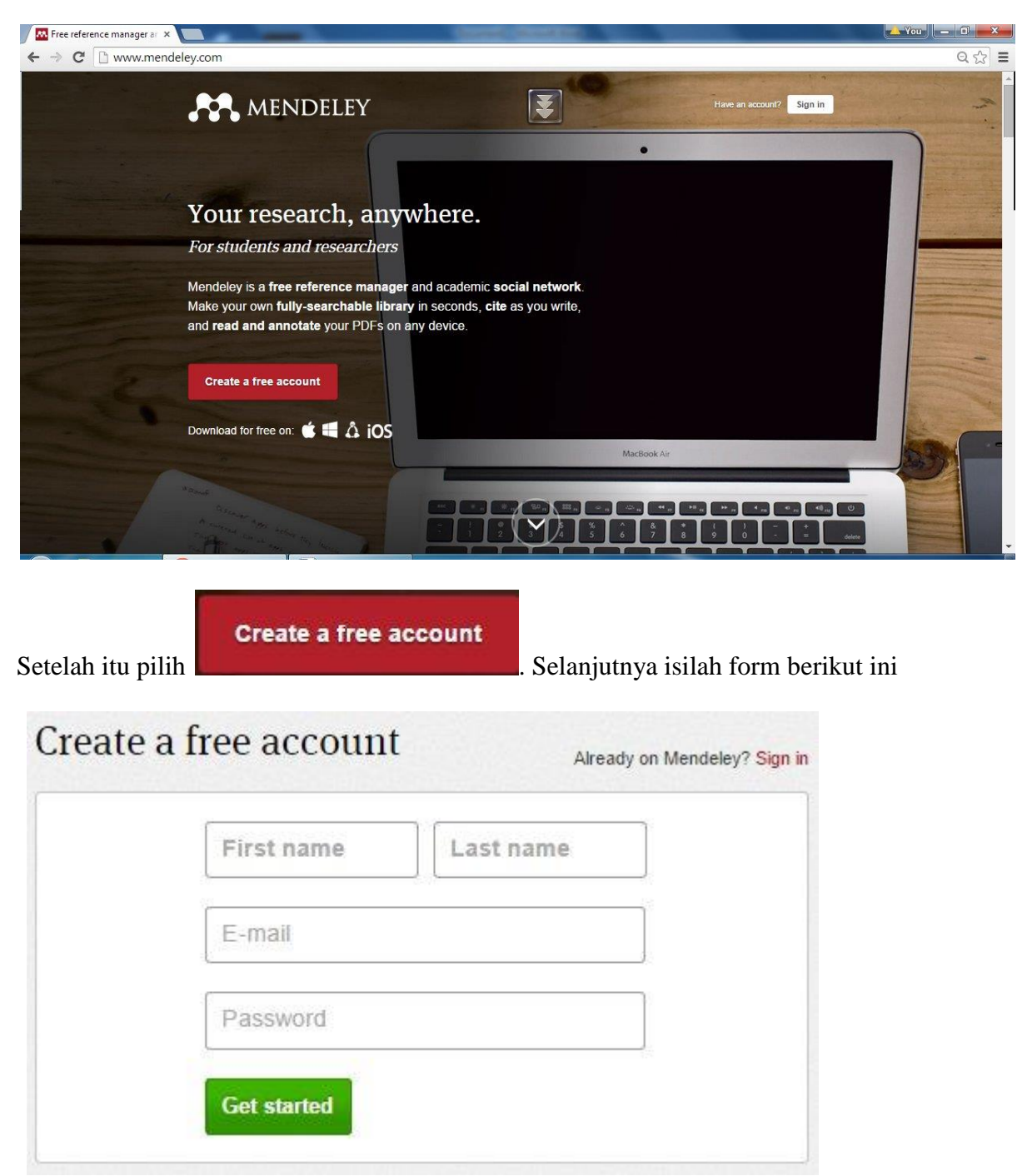

Setelah disi lenkap, tekan Get started dan lengkapi form berikut.

| Field of study  |   |
|-----------------|---|
| Academic status | * |

Setelah selesai, tekan Finish.

# Langkh 2: Download Software Mendeley

Jika belum memiliki software Mendeley, software ini dapat diperoleh di <u>http://www.mendeley.com</u>.

| Pilih gambar Windows di | Download for free on: 👛 🖶 🎄 🅻 | DS                       |
|-------------------------|-------------------------------|--------------------------|
| setelah itu pilihlah    | Download Mendeley Desktop     | dan tunggu beberana saat |
| maka proses download ak | an berialan.                  | dan tangga beberapa saat |

#### Langkh 3: Menginstal Software Mendeley

Setelah proses download selesai, carilah file Mendeley-Desktop-1.13.4-win32 melalui windows explorer dan double klik file tersebut. Ikuti langkah-langkahnya hingga proses instalasi selesai.

### Langkh 4: Mengintegrasikan Mendeley ke Microsoft Word

Buka software Mendeley. Pilih menu Tools dan Install MS Word Plugin

| Too | ols Help               |
|-----|------------------------|
|     | Invite Colleagues      |
|     | Install Web Importer   |
|     | Install MS Word Plugin |
|     | Check for Duplicates   |
|     | Options                |

Untuk melihat apakah proses integrasi berhasil atau tidak, bukalah software Microsoft Word dan pilih menu References

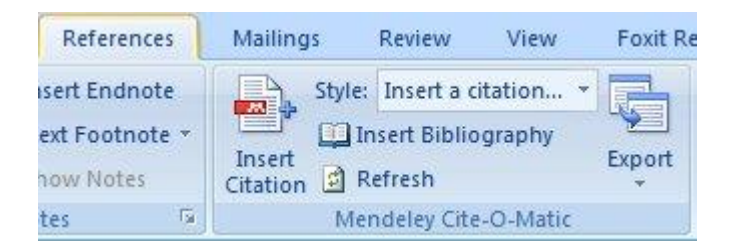

Jika tampilannya seperti di atas (ada icon Mendeley), berarti proses integrasi berhasil.

# MEMBUAT LIBRARY

Library merupakan kumpulan dari referensi yang disimpan dalam database. Agar penulis dapat menggunakan referensi yang dimiliki, maka referensi tersebut harus dimasukkan ke dalam library. Cara membuat library sebagai berikut:

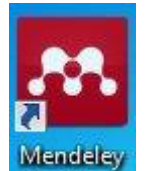

Buka software Mendeley Desktop dari desktop. Tampilan layar library sebagai berikut:

| Mendeley Desktop                |                             |                         |                                   |
|---------------------------------|-----------------------------|-------------------------|-----------------------------------|
| File Edit View Tools Help       |                             |                         |                                   |
| 🚺 🔹 💿 🖻                         | 0                           |                         | Q + Search                        |
| Add Files Folders Related Share | e Sync                      |                         | Search                            |
| Mendeley                        | All Documents Edit Settings | Vear Published In Added | etalis Notes Contents Enrichments |

Untuk mengisi library tersebut dapat dilakukan dengan berbagai cara yaitu:

#### 1. Dari File PDF

Jika memiliki file bahan pustaka berupa file PDF, cara memasukkan ke dalam library dengan cara drag-drop. Langkahnya sebagai berikut:

- Pilih file PDF di windows explorer yang akan dimasukkan ke dalam library
- Tekan tombol mouse sebelah kiri dan tarik ke area library di Mendeley.

| Mendeley Desktop                                                                                                    |                                                                                               |                         |                                                                                                    |
|----------------------------------------------------------------------------------------------------|-----------------------------------------------------------------------------------------------|-------------------------|----------------------------------------------------------------------------------------------------|
| File Edit View Tools Help                                                                                                    |                                                                                               |                         |                                                                                                    |
|                                                                                                    | 0                                                                                             |                         | Q+ Search                                                                                                    |
| Add Files Folders Related Share                                                                                                    | Sync                                                                                          |                         | Search                                                                                                    |
| Add Files     Folders     Related     Share       Mendeley          Wutbrary          Ø Al Documents          Ø Al Documents          Ø Al Documents          Ø Al Documents          Ø Al Documents          Ø Al Documents          Ø Favorites          Ø FBUB     Create Folder         Create Folder          Fifter by Authors | sync<br>MIDocuments Edit Settings<br>★ ● ■ Authors Title<br>Drag dan drop file<br>PDF di sini | Year Published In Added | Search           Details         Notes         Contents         Enrichments           No documents selected         Image: Search selected         Image: Search selected         Image: Search selected |
|                                                                                                    |                                                                                               |                         |                                                                                                    |
| <b>T</b>                                                                                                    | 4                                                                                             | 4                       | ۶                                                                                                    |

# Maka hasilnya sebagai berikut:

| Mendeley Desktop                                      | Statistic Statistic Statistics and Statistics                                                                                                    |                                                                                                    |
|-------------------------------------------------------|----------------------------------------------------------------------------------------------------|----------------------------------------------------------------------------------------------------|
| File Edit View Tools Help                             |                                                                                                    |                                                                                                    |
| 🚺 🖬 📑 🔘                                               |                                                                                                    | Q - Search                                                                                                    |
| Add Files Folders Related                             | share Sync                                                                                                    | Search                                                                                                    |
| Mendeley                                              | All Documents Edit Settings                                                                                                    |                                                                                                    |
| My Library                                            | *     •     Image: Authors     Title     Year     Published In     Added       Journal (Journal)     Journal (Journal)     Journal (Journal)     Journal (Journal)     Journal (Journal)     Journal)     Journal (Journal)     Journal)     Journal) | Details Notes Contents Enrichments                                                                                                    |
| All Documents                                         | Journal of Qu                                                                                                    | Type: Journal Article                                                                                                    |
| Recently Added     Advortes     My Publications       | e                                                                                                    | Applying SERVQUAL to Web sites: an<br>exploratory study<br>Authors: J. Iwaarden, T. Wiele, L. Ball et al.                                                                                                    |
| 🔄 Unsorted                                            |                                                                                                    | Wiew research catalog entry for this paper                                                                                                    |
| Create Folder<br>Groups<br>A FEBUB<br>Create Group    |                                                                                                    | Journal:<br>International Journal of Quality &<br>Reliability Management<br>Year: 2003                                                                                                    |
| Filter by Authors                                     |                                                                                                    | Issue: 8                                                                                                    |
| Ball , Leslie<br>waarden , Jos Van<br>4illen , Robert |                                                                                                    | Abstract:                                                                                                    |
| Viele , Ton Van Der                                   | 4                                                                                                    | In an effort to identify the quality factors perceived to be<br>most important in relation to the use of Vieb sites, a<br>survey was undertaken. The questionnaire utilized was<br>based on the SERVQLAI. Instrument that identifies five<br>quality dimensions in service environments. The results<br>indicate that the quality dimensions found applicable in<br>the service sector are also applicable to Web sites. The<br>items that have been identified as most important in<br>relation to the quality of Web sites are tangibles (the<br>appearance of the Web site, nevigation, search options,<br>and structure), reliability (the ability to judge the<br>trustworthines of the offered service and the<br>organization performing the service), responsiveness (the<br>willingness to the offeres and provide prombt |

# 2. Dari Google Scholar

Mendeley telah terintegrasi dengan Google Scholar. Untuk mengambil referensi dari google scholar, caranya sebagai berikut:

- Pilih menu Literature Search pada Mendeley
- Ketik keyword di literature search, misalnya **trust**

| Add Files  | Folders    | Related | Share | Sync                |
|------------|------------|---------|-------|---------------------|
| Mendeley   |            |         |       | D Literature Search |
| 🔎 Literatı | ure Search |         |       | a                   |
| My Library |            |         |       | Q - trust           |

# - Hasilnya pencariannya

-

-

| Q t | ust                                                                                                    | 3 |
|-----|----------------------------------------------------------------------------------------------------|---|
| 8   | Search Results                                                                                                    |   |
|     | Can we trust trust?<br>Diego Gambetta - 2000 - Trust: Making and breaking cooperative relations                                                                                                |   |
|     | Measuring Trust<br>Edward L. Glaeser; DI Laibson; JA Sch 2000 - Quarterly Journal of Economics                                                                                                 |   |
|     | Initial trust formation in new organizational relationships<br>D. Harrison McKnight; LL Cummings; NL 1998 - Academy of Management Review                                                       |   |
|     | Formalising Trust as a Computational Concept<br>Stephen Paul Marsh - 1994 - Computing                                                                                                    |   |
|     | A Multidisciplinary Analysis of the Nature, Meaning, and Measurement of Trust<br>M. Tschannen-Moran; WK Hoy - 2000 - Review of Educational Research                                            |   |
|     | Trust, trustworthiness, and trust propensity: a meta-analytic test of their unique relationships with risk to Jason A Colquitt; BA Scott; JA LePine - 2007 - The Journal of applied psychology | ī |
|     | Trust in Large Organizations<br>Rafael La Porta; F Lopez-de-Silanes; 1997 - American Economic Review                                                                                           |   |
|     | Political Trust and Trustworthiness<br>Laura Stoker - 2000 - Annual Review of Political Science                                                                                                |   |
|     | <b>Understanding trust</b><br>Paola Sapienza; A Toldra-Simats; L Zi 2013 - Economic Journal                                                                                                    |   |
|     | Trust as an Organizing Principle<br>Bill McEvily; V Perrone; A Zaheer - 2003 - Organization Science                                                                                            |   |
|     | Does Trust Matter? Exploring the Effects of Interorganizational and Interpersonal Trust on Performance<br>A. Zaheer; B McEvily; V Perrone - 1998 - Organization Science                        |   |
|     | Trust-aware recommender systems<br>Paolo Massa; P Avesani - 2007 - Proceedings of the 2007 ACM conference on Recommender sys                                                                   |   |
|     | Trust and distrust in organizations: emerging perspectives, enduring questions.                                                                                                    |   |

- Pilih referensi yang dimaksud, dan pilih menu Save Reference

| This docu                                                             | ment is not in your library Save Ref                                                                                                    | erence |
|-----------------------------------------------------------------------|----------------------------------------------------------------------------------------------------|--------|
| Type: Ger                                                             | neric                                                                                                    | -      |
| A Mult<br>Nature<br>of Trus                                           | idisciplinary Analysis of the<br>e, Meaning, and Measurement<br>st                                                                                                    | 9.7    |
| Authors:                                                              | M. Tschannen-Moran, W. Hoy                                                                                                    | =      |
| ٨                                                                     | View research catalog entry for this paper                                                                                                    |        |
| Publication                                                           | Review of Educational Research                                                                                                    | _      |
| Year:                                                                 | 2000                                                                                                    |        |
| Volume:                                                               | 70                                                                                                    |        |
| Pages:                                                                | 547-593                                                                                                    |        |
| Abstra                                                                | :t:                                                                                                    |        |
| This multid<br>empirical li<br>decades a<br>of trust in<br>ating, sus | lisciplinary review draws on both theoretical and<br>ter-ature on trust spanning the past four<br>nd brings that literature to bear on relationships<br>schools. Studies involving a wide variety of<br>taining, breaking, and repairing trust). Finally, |        |

- Hasilnya seperti di bawah ini

| Mendeley                 | - |                       | All | Doc | uments Edit Setting  |                                                                                  |      |                            |        |
|--------------------------|---|-----------------------|-----|-----|----------------------|----------------------------------------------------------------------------------|------|----------------------------|--------|
| 2 Literature Search      |   | *                     |     |     | Authors              | Title                                                                            | Year | Published In               | Added  |
| My Library               |   | de.                   |     | -   | Iwaarden , Jos Van ; | Applying SERVQUAL to Web sites: an exploratory                                   | 2003 | International              | 7:26am |
| All Documents            |   | 34                    | -   |     |                      | study                                                                            |      | Journal of Qu              |        |
| Recently Added Eavorites | н | $\tilde{\mathcal{M}}$ | •   |     | Tschannen-Moran, M   | A Multidisciplinary Analysis of the Nature,<br>Meaning, and Measurement of Trust | 2000 | Review of<br>Educational R | 8:07am |

### 3. Dari Journal Databases

\_

-

Jika berlangganan journal databases seperti sciencedirect, maka artikel journal yang ditemukan dapat ditambahkan ke dalam library Mendeley. Setelah menemukan artikel di sciencedirect, buka artikel tersebut dan pilih menu Export – Save to Mendeley

| Download PDF                                                                                                    | Export =                                               | More options =                                                      | Search ScienceDirect   |
|----------------------------------------------------------------------------------------------------|--------------------------------------------------------|---------------------------------------------------------------------|------------------------|
| ELSEVIER                                                                                                    | You have<br>Direct exp<br>Sa<br>Sa                     | e selected 1 citation f<br>port<br>we to Mendeley<br>we to RefWorks | or export. Help        |
| Tourism deve<br>Robin Nunkoo <sup>a, b.</sup><br>Showmore<br>doi:10.1016/j.tourn                                          | Export file<br>Format<br>® RIS (f<br>© BibTe<br>© Text | e<br>for EndNote, Refere<br>X                                       | ence Manager, ProCite) |
| Highlights <ul> <li>The study prov</li> <li>Political trust in</li> <li>Community beis</li> <li>Residents' kno</li> </ul> | Content<br>© Citatio<br>® Citatio<br>Export            | on Only<br>on and Abstract                                          |                        |

Berikutnya akan tampil window berikut dan pilihlan **Save**.

| ۲   | Download PDFs if available                                                                                            |
|-----|----------------------------------------------------------------------------------------------------|
| 8   | Tourism development and trust in<br>local government<br>Nunkoo, Robin (2015)<br>Tourism Management vol. 46 p. 623-634 |
|     | Add to:                                                                                                    |
|     | All Documents                                                                                                    |
| a - | Tags:<br>Enter your tags here (Tag 1; Tag 2;                                                                          |
|     | Notes:                                                                                                    |
|     |                                                                                                    |
|     |                                                                                                    |
| 1   |                                                                                                    |

Ikuti proses berikutnya, maka artikel tersebut akan masuk ke Library Mendeley.

# 4. Mengisi secara Manual

Cara mengisi library secara manual, langkah yang dilakukan adalah

- Pilih menu File dan Add Entry Manually...

| File | Edit View Tools Help  |              |
|------|-----------------------|--------------|
|      | Add Files             | Ctrl+O       |
|      | Add Folder            | Ctrl+Shift+O |
|      | Watch Folder          |              |
|      | Add Entry Manually    |              |
|      | Import                |              |
|      | Export                | Ctrl+E       |
|      | Send by E-mail        |              |
|      | Merge Documents       |              |
|      | Delete Documents      |              |
|      | Remove from Folder    |              |
|      | Rename Document Files |              |

- Lengkapi isian berikut dan jika selesai, tekan Save

-

| Type: Journal | Article | • |
|---------------|---------|---|
| No Title      |         |   |
| Authors: Aut  | hors    |   |
| Journal:      |         |   |
| Year:         |         |   |
| Volume:       |         |   |
| Issue:        |         |   |
| Pages:        |         |   |
| Abstract:     |         |   |
| Tags:         |         |   |
|               |         |   |

### MENSITASI REFERENSI KE DALAM DOKUMEN MICROSOFT WORD

Setelah memiliki library di Mendeley, library tersebut dapat digunakan untuk disitasi dalam penulisan karya ilmiah. Untuk latihan, bukalah Microsot Word.

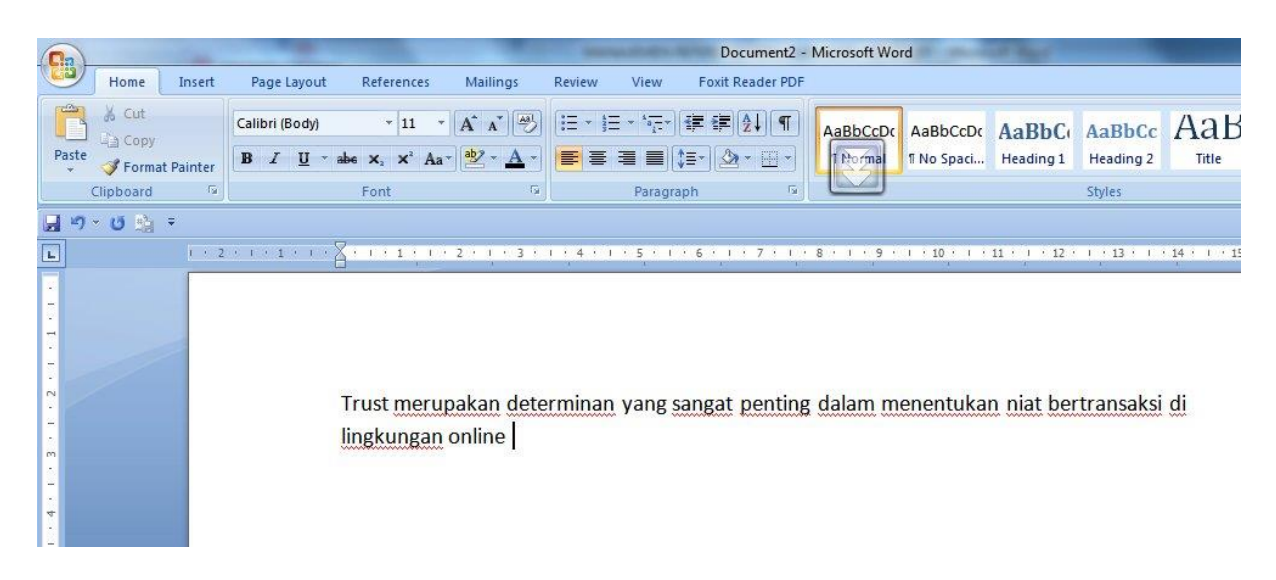

Untuk membuat sitasi di akhir kalimat, dalam posisi tersebut pilih menu **references – insert** citation

| References     | Mailings     | Review      | View      | Foxit Re |
|----------------|--------------|-------------|-----------|----------|
| sert Endnote   | Style:       | Insert a c  | itation 👻 |          |
| ext Footnote 👻 |              | sert Biblio | graphy    | Evenet   |
| now Notes      | Citation 🖸 R | efresh      |           | Export   |
| tes 🕞          | Mer          | ndeley Cite | e-O-Matic |          |

Setelah itu cari artikel yang akan disitasi dengan cara mengetikkan keywordnya.

| Search by author, title | e or year in My Library |    |        |
|-------------------------|-------------------------|----|--------|
| My Library              | Go To Mendeley          | ОК | Cancel |

Setelah ketemu, klik artikel tersebut dan tekan **OK**. Hasilnya sebagai berikut:

| - Care                 |                                                                 | Doc                                                                                                    | cument2 - Microsoft Word               | and the                  |                                  | le le le le le le le le le le le le le l |
|------------------------|-----------------------------------------------------------------|----------------------------------------------------------------------------------------------------|----------------------------------------|--------------------------|----------------------------------|------------------------------------------|
| Insert                 | Page Layout References                                          | Mailings Review View Foxit R                                                                              | eader PDF                              |                          |                                  |                                          |
| d Text ▼<br>date Table | AB <sup>1</sup> Insert Endnote<br>Insert<br>Footnote Show Notes | Style: American Psych *                                                                                   | Insert<br>Citation * Diskiptiography * | Insert Table of Figures  | Mark<br>Entry                    | Mark<br>Citation                         |
| lents                  | Footnotes                                                       | Mendeley Cite-O-Matic                                                                                     | Citation & Bibliography                | Captions                 | Index                            | Table of Auth                            |
|                        | Trust merup                                                     | 2 • 1 • 3 • 1 • 4 • 1 • 5 • 1 • 6 • 1 •<br>pakan determinan yang sangat j<br>pnline (Tschannen-Moran & Ho | penting dalam menentu                  | kan niat bertransaksi di | 1 + 15 + 1 + <u>6</u> + 1 + 17 + | 1 • 18 •                                 |

Sedangkan untuk membuat sitasi di awal atau tengah kalimat, maka langkah yang dilakukan sama, namun perlu dilakukan modifikasi.

Dokumen sebelum dimodifikasi

| -                  |                                                                         |                                              |                                 | -                                          |                                  | Document2 -                                 | Microsoft Word                                        | - 10 March 10                                                                       |                     | -               |
|--------------------|-------------------------------------------------------------------------|----------------------------------------------|---------------------------------|--------------------------------------------|----------------------------------|---------------------------------------------|-------------------------------------------------------|-------------------------------------------------------------------------------------|---------------------|-----------------|
| Insert             | Page Layout                                                             | References                                   | Mailings                        | Review                                     | View                             | Foxit Reader PDF                            |                                                       |                                                                                     |                     |                 |
| 'ext +<br>te Table | AB <sup>1</sup> AB <sup>1</sup> AB <sup>1</sup> N<br>Insert<br>Footnote | isert Endnote<br>ext Footnote 👻<br>how Notes | Edit<br>Citation                | yle: Americar<br>Dinsert Biblio<br>Refresh | i Psych 🔹 [<br>ography<br>I      | ixport<br>Citation                          | Manage Sources                                        | Insert Table of Figures<br>Update Table                                             | Mark<br>Entry       | Mark<br>Citatio |
| nts                | Footno                                                                  | ites 🕞                                       |                                 | Mendeley Cite                              | -O-Matic                         | Citati                                      | on & Bibliography                                     | Captions                                                                            | Index               | Table of A      |
|                    | ļ                                                                       | Frust merup<br>ingkungan c<br>oleh (Nunko    | akan de<br>online (T<br>o, 2015 | eterminar<br>Fschanner<br>bahwa s          | yang sar<br>n-Moran<br>seorang p | ngat penting<br>& Hoy, 2000<br>pengunjung t | dalam menentu<br>). Hal ini juga se<br>aman wisata ak | ukan niat bertransaksi di<br>ijalan dengan yang dikemu<br>an mendatangi lokasi tert | ukakan<br>entu jika |                 |

Untuk memodifikasi, hapus tanda kurung di depan, dan pindah sebelum tahun serta hapus komanya.

Hasil setelah modifikasi sebagai berikut:

Document2 - Microsoft Word te v Edit Citation Refresh Export Insert Page Layout References Mailings Review View Foxit Reader PDF AB<sup>1</sup> Insert Endnote -+ Insert Index Insert Table of Figures d Text 👻 Manage Sources 2+ AB Next Footnote -APA Fifti date Table Update Table Update Inde Insert Caption 🛐 Cross-reference Export Mark Entry Insert Footnote Show Notes Insert Citation \* Mark Citation alio graphy -Capt Footnotes Citatio graphy Captions Index Table of Au · 2 · i · 1 · i · 2 · i · 1 · i · 2 · i · 3 · i · 4 · i · 5 · i · 6 · i · 7 · i · 8 · i · 9 · i · 10 · i · 11 · i · 12 · i · 13 · i · 14 · 1 · 15 · 1 · 🛆 Trust merupakan determinan yang sangat penting dalam menentukan niat bertransaksi di lingkungan online (Tschannen-Moran & Hoy, 2000). Hal ini juga sejalan dengan yang dikemukakan oleh Nunkoo (2015) bahwa seorang pengunjung taman wisata akan mendatangi lokasi tertentu jika dia percaya bahwa lokasi tersebut akan memberikan nuansa tertentu.

### MEMBUAT DAFTAR PUSTAKA

Setelah dokumen dibuat, maka daftar pustaka dapat dibuat secara otomatis sesuai dengan sitasi yang ada. Caranya pilih menu **References – Inset Bibliography** 

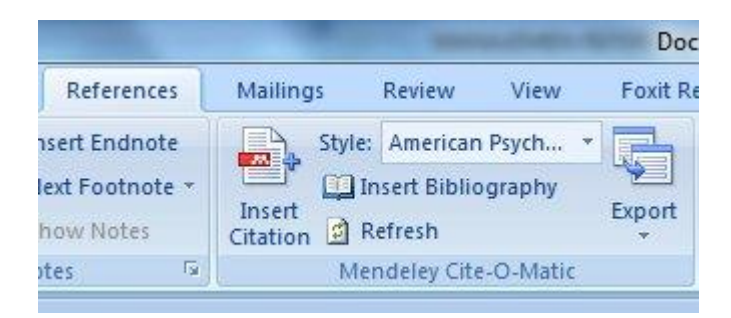

### Hasinya sebagai berikut

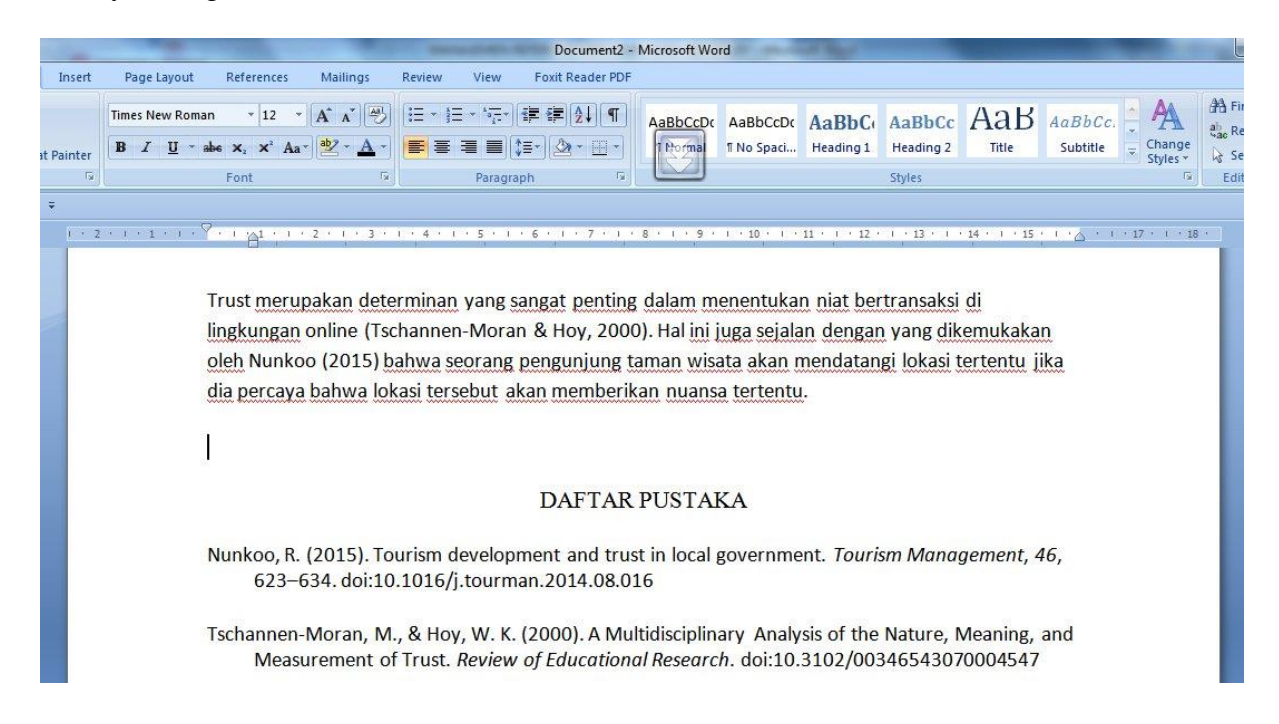

# MENGUBAH REFERENCING STYLE

Setiap karya ilmiah harus tunduk pada referencing style yang telah ditentukan oleh pengelola/lembaga tertentu. Untuk mengubah referencing style, pilih Refrences – Style

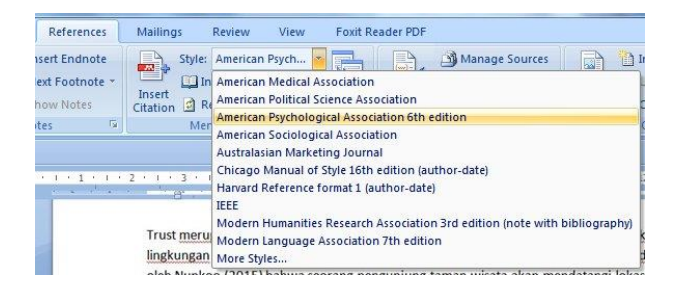

# PENUTUP

Demikian tulisan singkat tentang penggunaan Mendeley ini. Semoga dapat membantu para penulis dalam mengorganisasikan referensinya. Jika ada hal-hal yang belum jelas atau perlu dikonfirmasikan dapat mengirim email ke **rofiq@ub.ac.id.**